## **Quick Guide for Shipping to CSRA**

## Steps in VBMS.

- 1. After all the DCS IDs have been generated, printed, and attached to each paper folder by a rubber band, create the **Shipping Manifest**
- In VBMS, locate the shipment/box by RMN, Tracking, or Box #. From the Manifest Details view type CSRA as shown in Figure 1
- 3. Print the Shipping Manifest, place the sheet on top of all the DCSIDs and paper folders found in the box
- 4. Next, on the outside of the box at the top right corner write the RMN in permanent black ink
- 5. The final step is to ship the box(es) to:

## Exela Technologies C/O Clarissa Hubbard 30 Industrial Park Rd Mt. Vernon, KY 40456

| VBMS Search - Wor     | k Queue Intake Una    | ssociated Documents LCM Unassociated | Scorecards   | ÷                  |                            | My History 🔻       | EDNELY FREITAS 🔹 🔅           |
|-----------------------|-----------------------|--------------------------------------|--------------|--------------------|----------------------------|--------------------|------------------------------|
|                       |                       |                                      |              |                    | Thu Apr 09 2020 04:47:43Pl | MEDT, Version 18.1 | 0-20200309-1449. ID 41406674 |
| Manifest Details      |                       |                                      |              |                    |                            |                    | Actions<br>Generate Manifest |
| Manifests > Box #5066 |                       |                                      |              |                    |                            |                    | Cancel                       |
| Box Number            | 5066                  | Ship                                 | ping Vendor: | CSRA               | Manifest ID:               | K7UIW0VN-YO        | QQFV                         |
| Station               | 330 (Milwaukee Region | a D                                  | ate Shipped: | 03/16/2020         | RMN:                       | 330VB0316205       | 066A                         |
| Intake Site           | A                     | Track                                | ing Number:  | 1ZA398F40399065066 |                            |                    |                              |

Figure 1

## Steps in the Vendor's Portal.

- To add shipping information (RMN and UPS Tracking) in the <u>ICMHS Tracking Portal</u> select **Shipping** then **Manifest** as shown in *Figure 2*
- 2. Select the Claim Type from the dropdown menu
- 3. Type or use your wand to scan the shipping information into the Tracking Number and RMN fields
- 4. Press **ADD** then **Submit**
- 5. The shipping information is added when the Shipping Manifest message appears as shown in Figure 3
- 6. Press the **OK** button to return to the Home page.

| Shipping )         | Summary ) 🤐 Reconciliation 🚇 Upload 🚯 DCS Work In Progress Report 🚍      |
|--------------------|--------------------------------------------------------------------------|
| 1anifest<br>Search |                                                                          |
|                    | •                                                                        |
|                    | ≅ Shipping Manifest Check In                                             |
|                    | [ Enter Destination Location Information ]                               |
|                    | Destination Location KY (30 Industrial Park Rd - Mt. Vernon, KY - 40456) |
|                    | [ Enter Claim Type ] Claim Type                                          |
|                    | [ Enter Tracking No. Information ] Tracking Number                       |
|                    | [ Enter RMN Information ] RMN ADD REMOVE                                 |
|                    | Submit Clear Entry Clear All                                             |

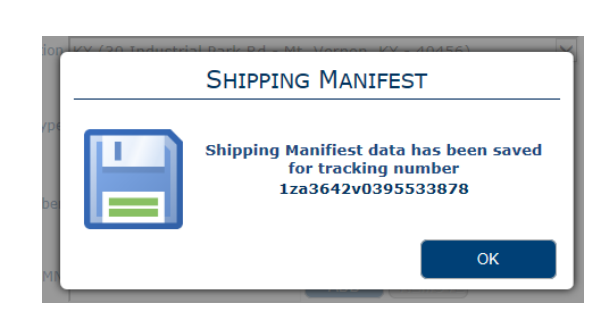